| Задания СКЗ-43 (симу                                                                                                    | уляция) 23                                                                                                | Стар                                                                                   | т 🔵 С                                                                 |
|----------------------------------------------------------------------------------------------------|----------------------------------------------------------------------------------------------------|----------------------------------------------------------------------------------------|-----------------------------------------------------------------------|
| Поверка измерителя модуляции СКЗ-43<br>Эталон: 3.1.ZMA 0262.2015 до 25.05.2019<br>Поверяемые параметры:<br>Табличные значения для протокола<br>Подключение эталона SMBV-AM-FM<br>Определение диапазона несущих частот и |                                                                                                    |                                                                                        |                                                                       |
| погрешность индикации (п. 12.3.3)<br>Определение чувствительности (п. 12.3.4)                                                                                                    | Частота                                                                                                   | № гармоники                                                                            | Лопуск мВ                                                             |
|                                                                                                    | генератора, МГц<br>0,2<br>1,0<br>1,0<br>8,0<br>16,0<br>60,0<br>100,0<br>160,0<br>250,0<br>500,0<br>1000,0 | 20<br>20<br>21<br>21<br>21<br>21<br>22<br>22<br>22<br>22<br>22<br>22<br>22<br>22<br>22 | 50<br>50<br>50<br>30<br>30<br>30<br>30<br>30<br>30<br>30<br>50<br>300 |
| Определение динамического диапазона входн<br>сигналов<br>Дин.диапазон. Частота генератора, МГц                                                                                                    | Допуск, дБ                                                                                                |                                                                                        |                                                                       |
| Определение уровня фона и шума (п. 12.3.5)                                                                                                    | 100                                                                                                    | 40                                                                                     |                                                                       |
| П. Уровень шума                                                                                                    | Режим                                                                                                    | fc MEu                                                                                 |                                                                       |

# "UniTesS APM по поверке/калибровке измерителей коэффициента амплитудной модуляции и девиации частоты"

Автоматизированное рабочее место

## Руководство по эксплуатации

ЕМФУ. 468213.209 РЭ версия документа 1.1

| 1. Общее описание                                     | 3  |
|-------------------------------------------------------|----|
| 2. Порядок работы с АРМ                               | 5  |
| Приложение 1. Измеряемые параметры и методы измерения | 16 |
| Приложение 2. Скрипты и шаблоны                       | 18 |
| Приложение 3. Возможные ошибки в работе               | 20 |

### 1. Общее описание

Автоматизированное рабочее место UniTesS APM по поверке/калибровке измерителей коэффициента амплитудной модуляции и девиации частоты предназначено для оформления протокола по поверке/калибровке измерителей коэффициента амплитудной модуляции и девиации частоты в полуавтоматическом или диалоговом режиме.

АРМ работает совместно с базой данных UniTesS DB.

Для осуществления автоматизации APM управляет измерительными приборами, которые подключаются к ПК по интерфейсам: USB, RS232, Ethernet или GPIB, считывает показания, при необходимости выполняет математические расчёты, делает вывод о соответствии и отправляет данные в протокол.

Последовательность действий при выполнении измерений задается с помощью скрипта. Простой интерфейс пользователя UniTesS APM позволяет быстро произвести основные настройки и запустить поверку (несколько кликов мыши).

Структурная схема АРМ по поверке/калибровке измерителей коэффициента амплитудной модуляции и девиации частоты:

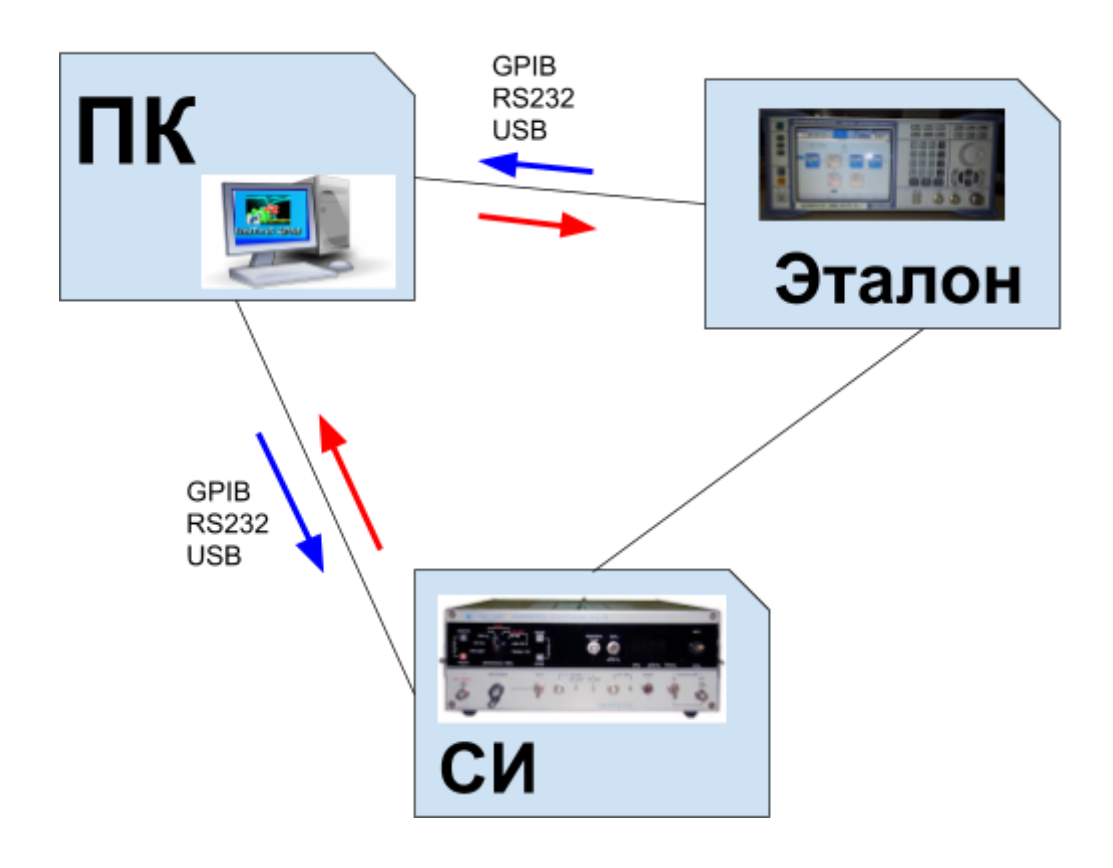

Персональный компьютер (ПК) с установленным ПО UniTesS APM посредством любого из стандартных интерфейсов подключается к оборудованию - калибратору (Эталон) и Средству Измерения (СИ), например - измерителю модуляции. Следуя

алгоритму и методике поверки, которая реализована в скрипте, ПК управляет Эталоном. Согласно схеме коммутации приборов, Эталон подает на вход СИ электрические сигналы с определенными параметрами. ПК считывает показания средства измерения и ПО АРМ выполняет проверку на соответствие допустимым предельным значениям.

ПК с установленным ПО UniTesS APM обменивается данными с Эталоном и Средством Измерения, может сохранять всю информацию с результатами поверки на сервере предприятия, на котором установлена база данных UniTesS DB. В отдельных случаях база данных может находиться на этом же компьютере.

Функции пользователя-поверителя:

- подключить оборудование к ПК,
- выбрать задание из списка,
- нажать "СТАРТ" и следовать инструкциям ПО (выбор режимов, ввод параметров, коммутация приборов, переключение каналов и т.д.).

По завершении измерений будет составлен и отправлен в базу данных протокол в формате MS Word и/или PDF. Протоколы формируются на основе готовых шаблонов в формате MS Word и пользователь может легко изменять, добавлять любую информацию в шаблон.

### Поверяемое и калибруемое оборудование:

Измеритель модуляции СКЗ-43; Измеритель модуляции СКЗ-45; Измеритель модуляции СКЗ-46; Опция К7 для R&S FSW8, R&S FSW13, R&S FSW26.

#### Эталон:

3.1.ZMA.0262.2015

### Средства поверки:

Калибратор SMBV-AM-FM; Установка измерительная образцовая К2-34; Установка измерительная образцовая К2-38; Установка поверочная РЭЕДЧ-1; Установка поверочная РЭКАМ; Измеритель нелинейных искажений C6-11.

## 2. Порядок работы с АРМ

Общий порядок работы с установленным и настроенным ПО UniTesS APM сводится к простому алгоритму:

- 1. Получение прибора для поверки;
- 2. Запуск UniTesS APM и авторизация;
- 3. Регистрация СИ, назначение вида работ;
- 4. Выбор задания на поверку из списка;
- 5. Корректировка объема поверки, при необходимости;
- 6. Нажать кнопку "Старт";
- 7. Заполнить данные для отчета (температура, влажность, давление и т.д.);
- 8. Следовать инструкциям ПО (выбор схемы подключения, диапазонов);
- 9. Формирование отчета.

По окончании измерений АРМ генерирует отчет и отправляет его в базу данных.

Работа в UniTesS APM начинается с получения задания. Чтобы выбрать нужное задание из списка назначенных, следует нажать кнопку "Задания". Каждый пользователь после авторизации видит только задания, которые назначены ему для выполнения. В окне "Список персональных задач" можно просмотреть Выполненные или Текущие задачи, для выполненных задач дополнительно можно настроить фильтр отображения по срокам или исполнителям.

Добавление новой работы к СИ можно выполнять через поиск заявки (по ее номеру). Введите номер заявки и нажмите кнопку "Найти". Модель, идентификационный номер, информация о производителе и месте нахождения образца, а также сроках выполнения заявки подгружается автоматически из базы данных. Далее необходимо назначить вид работы для данного образца и нажать кнопку "Зарегистрировать". Номер протокола сформируется автоматически.

UniTesS

|               |        |               |                            | Hk<br>30          | нер<br>явки | Найт | и |   |
|---------------|--------|---------------|----------------------------|-------------------|-------------|------|---|---|
| ірокаводитель | Модель | Идентификация | Крайний срок<br>выполнения | Нахожде<br>образи | nne<br>a    |      |   | Ţ |
|               |        |               |                            |                   |             |      |   |   |
|               |        |               |                            |                   |             |      |   |   |
|               |        |               |                            |                   |             |      |   |   |
|               |        |               |                            |                   |             |      |   |   |
|               |        |               |                            |                   |             | 2    |   |   |
|               |        |               |                            | D Ba              | а<br>боты   |      |   |   |

Регистрация СИ.

После регистрации средства измерения новая задача появится в Списке персональных задач для выполнения.

| Текущие              | Выполненные                     |                                        |                  |                    | Bce                          | Bce             |
|----------------------|---------------------------------|----------------------------------------|------------------|--------------------|------------------------------|-----------------|
| Время<br>регистрации | Вид<br>работы                   | Образец                                | Статус<br>работы | Нахождение образца | Ответственный<br>исполнитель | Срок выполнения |
| 06.11.2018 14:51:06  | Поверка анализатора сети        | ; Идент.: 123456; Пр. №:2018-11-06 / 7 | работа начата    | Иванов И. И.       |                              |                 |
| 26.11.2018 13:23:48  | Поверка калибраторов темп + дав | ; Идент.: 123654; Пр.№:2018-11-26 / 12 | работа начата    | Иванов И. И.       |                              |                 |
| 04.09.2019 15:29:51  | Поверка секундомеров            | ;Идент.:;Пр.№:2019-09-04/19            | работа начата    | Иванов И. И.       |                              |                 |
| 06.09.2019 15:07:32  | Поверка измерителей модуляции   | ; Идент.: ; Пр.№:2019-09-06 / 22       | работа не начата | Иванов И. И.       |                              |                 |
|                      |                                 |                                        |                  |                    |                              |                 |
|                      |                                 |                                        |                  |                    |                              |                 |
|                      |                                 |                                        |                  |                    |                              |                 |
|                      |                                 |                                        |                  |                    |                              |                 |
|                      |                                 |                                        |                  |                    |                              |                 |
|                      |                                 |                                        |                  |                    |                              |                 |
|                      |                                 |                                        |                  |                    |                              |                 |
|                      |                                 |                                        |                  |                    |                              |                 |
|                      |                                 |                                        |                  |                    |                              |                 |
|                      |                                 |                                        |                  |                    |                              |                 |
|                      |                                 |                                        |                  |                    |                              |                 |
|                      |                                 |                                        |                  |                    |                              |                 |
|                      |                                 |                                        |                  |                    |                              |                 |
|                      |                                 |                                        |                  |                    |                              | >               |

Список персональных задач пользователя.

Переход к выполнению происходит после нажатия кнопки "Ок" на нужной задаче, либо двойным щелчком мыши.

Суть работы АРМ заключается в том, что программа выполняет определенную последовательность действий, описанную скриптом. При выборе задания из списка

автоматически загружается скрипт для данного вида работ, шаблон протокола и прочие необходимые данные и файлы из базы данных. Если работа не закончена, то при выборе незавершенной задачи будет предложено "Загрузить результаты" или "Начать заново".

После выбора задания и загрузки данных для автоматического выполнения, в главном окне программы появится список измеряемых параметров и основные этапы измерения в виде наглядной древовидной структуры. С помощью левой кнопки мыши пользователь может запретить либо разрешить выполнение определенных пунктов, а также управлять их отображением.

Доступны следующие опции:

- Не выполнять
- Выполнять
- Развернуть
- Свернуть
- Выполнять все
- Выполнять только выделенное
- Выполнять только отрицательные
- Выполнять только незавершенные

| Задания                                                                                                    | СКЗ-43 (симуляци                                                                                                    | ия <mark>) 2</mark> 3    |    | Старт | 0 C |
|----------------------------------------------------------------------------------------------------|----------------------------------------------------------------------------------------------------|--------------------------|----|-------|-----|
| Поверка измерителя мо<br>Эталон: 3.1.ZMA 0262.20<br>Поверяемые параметрь<br>Табличные значения<br>Подключение эталої<br>Определение диапазон<br>погрешиность инликацим       | дуляции СК3-43<br>15 до 25.05.2019<br>и:<br>для протокола<br>а SMBV-AM-FM<br>а несущих частот и<br>(п 12.3.3)                               |                          |    |       |     |
| Определение чувствитег<br>Определение динамиче<br>сигналов<br>Дин.диапазон. Часто<br>Определение уровня фо                                                                   | ьности (п.12.3.4)<br>ского диапазона входных<br>та генератора, МГц<br>на и шума (п.12.3.5)                                                  | <b>Допуск, дБ</b><br>100 | 40 |       |     |
| Определение основной<br>девиации частоты (п.12.<br>Определение погрешно-<br>частоты в диапазоне мо,<br>Определение коэффици<br>измерении девиации ча<br>Определение коэффици | погрешности измерения<br>3.6)<br>сти измерения девиации<br>дулирующих частот<br>ента гармоник при<br>стоты (п. 12.3.7)<br>ента гармоник при |                          |    |       |     |
| измерении КАМ<br>Определение коэффици<br>(п.12.3.8)<br>Определение основной<br>КАМ (п.12.3.9)<br>Определение основной<br>КАМ в диапазоне модуль<br>Завершение                | ента перехода АМ в ЧМ<br>погрешности измерения<br>погрешности измерения<br>ірующих частот                                                   |                          |    |       |     |
| F Коэф. перехода АМ в Ч                                                                                                    | M; <mark>M, % F</mark> м, кГц; Фильтр,                                                                                                    |                          |    |       | •   |

Поверка измерителя модуляции СКЗ-43.

Исходя из определенного вида работ и применяемого скрипта, к компьютеру подключается эталонное и тестируемое оборудование.

При запуске скрипта APM автоматически попытается подключиться к оборудованию с сохраненными настройками из прошлых сессий. Если пользователь не подключил оборудование или подключил к другим портам, APM выведет сообщение о неправильных настройках и попросит их скорректировать. В этом случае следует выбрать тип интерфейса и порт подключения.

Во время выполнения скрипта пользователь может следить за ходом выполнения поверки и контролировать результаты измерений

| Задания                                                   | 23                         | Пауза                   |            | Ст  |
|-----------------------------------------------------------|----------------------------|-------------------------|------------|-----|
| Поверяемые дараметры:                                     | Чувствительность           |                         |            |     |
| Табличные значения для протокола                          | Частота<br>генератора, МГц | Чувствительность,<br>мВ | Допуск, мВ | Вы  |
| Подключение эталона SMBV-AM-FM                            | 0,200                      | 49,990                  | 50,000     | Cod |
|                                                           | 1,000                      | 49,990                  | 50,000     | Cod |
| погреднение диапазона несущих частот и                    | 1,000                      | 49,990                  | 50,000     | Coc |
| Определение чувствительности (п.12.3.4)                   | 8,000                      | 29,990                  | 30,000     | Cod |
| - Чувствительность                                        | 16,000                     | 29,990                  | 30,000     | Cod |
|                                                           | 60,000                     | 29,990                  | 30,000     | Cod |
| · · · · ·                                                 | 100,000                    | 29,990                  | 30,000     | Co  |
|                                                           | 160,000                    | 29,990                  | 30,000     | Cod |
|                                                           | 250,000                    | 29,990                  | 30,000     | Cod |
|                                                           | 500,000                    | 49,990                  | 50,000     | Cod |
| Определение динамического диапазона входных сигналов      | 1000,000                   | 233,330                 | 300,000    | Cot |
| Дин.диапазон. Частота генератора, МГц                     |                            |                         |            |     |
| Определение уровня фона и шума (п.12.3.5)<br>Уровень шума |                            |                         |            |     |

Результаты измерений.

Если результат измерения выходит за допустимые пределы, APM выведет окно "Подтвердите значение" и предложит подтвердить значение или повторить измерение. Пользователь может приостановить выполнение скрипта, нажав кнопку "Пауза", чтобы в случае необходимости изменить настройки оборудования или схему подключения приборов, а затем продолжить выполнение задания.

| Выход | за допуск. Девиация частоты |
|-------|-----------------------------|
|       | ( -100m <= 0 <= 0,10 )      |
|       | and                         |
|       | ( -100m <= 1 <= 0,10 )      |

Выход за допуск

Вызов окна предупреждения сопровождается звуковым сигналом, который можно отключить, нажав на значок слева внизу.

Рассмотрим алгоритм работы АРМ на примере поверки измерителя модуляции СКЗ-43.

Перед началом поверки заполните таблицу условий окружающей среды (температура и относительная влажность воздуха, атмосферное давление). Выполните внешний осмотр и опробование прибора. Сделайте вывод о соответствии требованиям методики поверки.

| Методика поверки:                   | Раздел 12         |
|-------------------------------------|-------------------|
| Эталон:                             | 3.1.ZMA.0262.2015 |
| Госреестр №                         | 6653-78           |
| Температура окружающего воздуха, °С | 20                |
| Относительная влажность,%           | 65                |
| Атмосферное давление,кПа            | 100               |
| Внешний осмотр                      | Соответствует     |
| Опробование                         | Соответствует     |

Нажмите "Ok" для продолжения.

Поверка проходит в несколько этапов.

- 1. Определение диапазона несущих частот и погрешность индикации
- 2. Определение чувствительности

### 3. Определение динамического диапазона входных сигналов

Зафиксируйте момент погасания индикатора "МАЛО".

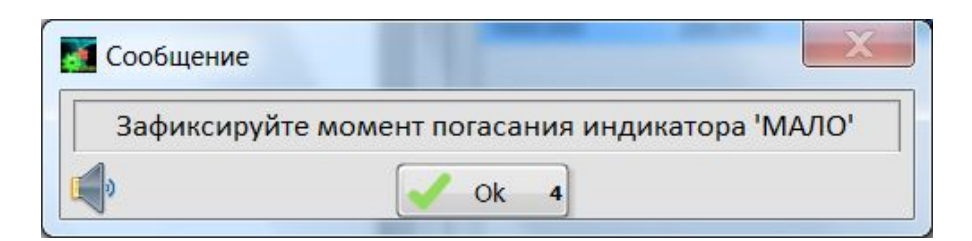

Зафиксируйте момент погасания индикатора "МНОГО".

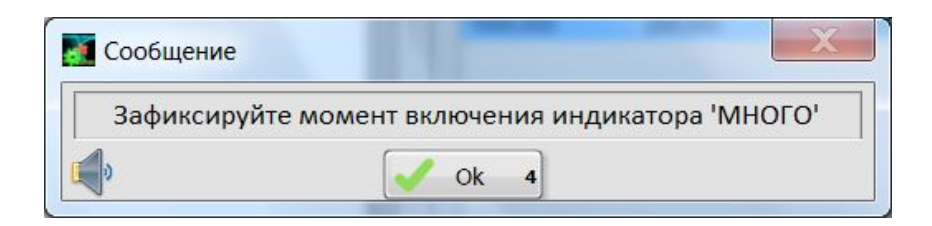

### 4. Определение уровня фона и шума

Подключите измеритель нелинейных искажений С6-11 к гнезду НЧ поверяемого прибора.

| 1 | Сообщение                                                                        |
|---|----------------------------------------------------------------------------------|
|   | Подключите измеритель нелинейных искажений C6-11 к гнезду НЧ поверяемого прибора |
|   | и нажмите ОК                                                                     |
|   | ſ↓ Ok                                                                            |

Нажмите "Ok" для продолжения.

АРМ последовательно выполняет измерение уровня фона и шума в различных режимах.

| Измере | ние СКЗ<br>fo | уровн<br>c = 1 M  | я фона<br>Гц, Uв> | и шум<br>( = 50 л | аврея<br>иВ   | киме AM |
|--------|---------------|-------------------|-------------------|-------------------|---------------|---------|
|        | Введи<br>Пол  | ите изи<br>оса 20 | иеренн<br>кГц, до | ое зна<br>опуск 4 | чение<br>Ю дБ |         |
|        |               |                   | 25                |                   |               | ]       |
|        | CE            |                   | $\boxtimes$       | m                 | G             |         |
|        | 7             | 8                 | 9                 | u                 | Μ             |         |
|        | 4             | 5                 | 6                 | n                 | k             |         |
|        | 1             | 2                 | 3                 | р                 |               |         |
|        | 0             | •                 | ±                 |                   |               |         |

Введите измеренное значение для каждого режима.

### 5. Определение основной погрешности измерения девиации частоты

Переключите тумблер в положение ----- Гц.

| Сообщение   | Definition (1988) and    |                |
|-------------|--------------------------|----------------|
| Переключите | тумблер в положение дfkH | z и нажмите OK |
| 0           | ok                       |                |

Нажмите "Ok" для продолжения.

Следуя инструкциям АРМ, последовательно переключайте прибор в режим измерения "BBEPX" (+) и "BHИЗ" (-).

Выполняется измерение девиации для различных частотных полос.

| Сообщение  |         | -      |             | -                    |                       | X          |
|------------|---------|--------|-------------|----------------------|-----------------------|------------|
| И          | змерен  | ие де  | зиации      | , <mark>по</mark> ло | с <mark>а 60</mark> к | Гц         |
| Переклю    | чите пр | ибор і | врежи       | мизме                | ерения                | 'ВНИЗ' (-) |
| Допуст     | гимое з | начен  | ие деві     | иации                | = 20 ±                | 1,15 кГц   |
|            |         |        | 20          |                      |                       | ]          |
|            | CE      | 5      | $\boxtimes$ | m                    | G                     |            |
|            | 7       | 8      | 9           | u                    | Μ                     |            |
|            | 4       | 5      | 6           | n                    | k                     |            |
|            | 1       | 2      | 3           | р                    |                       |            |
|            | 0       | •      | ±           |                      |                       |            |
| <b>(</b> ) |         |        | Ok          |                      | _                     |            |

Введите измеренное значение.

## 6. Определение погрешности измерения девиации частоты в диапазоне модулирующих частот

Следуя инструкциям АРМ, последовательно переключайте прибор в режим измерения "BBEPX" (+) и "BHИЗ" (-).

| И       | змерен  | ие дев   | зиации      | , поло | с <mark>а 20</mark> к | Гц          |
|---------|---------|----------|-------------|--------|-----------------------|-------------|
| Переклю | чите пр | ибор в   | режил       | и изме | рения                 | 'BBEPX' (+) |
| Допусти | 1мое зн | ачени    | е деви      | ации = | 400 ±                 | 32,05 кГц   |
|         |         |          | 400         |        |                       | ]           |
|         | CE      | <b>(</b> | $\boxtimes$ | m      | G                     |             |
|         | 7       | 8        | 9           | u      | M                     |             |
|         | 4       | 5        | 6           | n      | k                     |             |
|         | 1       | 2        | 3           | р      |                       |             |
|         | 0       | · .      | ±           |        |                       |             |

Выполняется измерение девиации для различных частотных полос.

Введите измеренное значение.

### 7. Определение коэффициента гармоник при измерении КАМ

Подключите измеритель нелинейных искажений С6-11 к гнезду НЧ поверяемого прибора, включите режим измерения Кг.

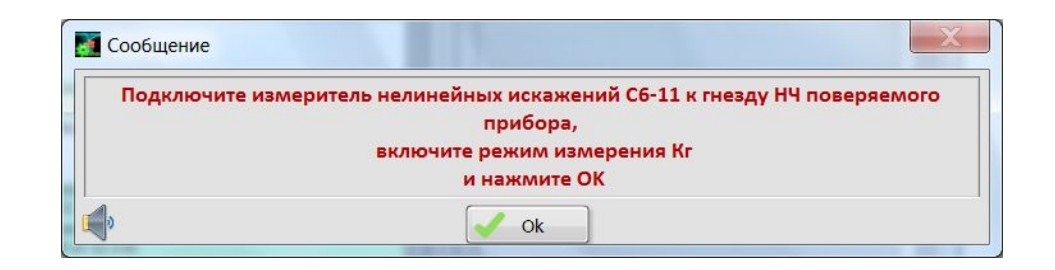

Нажмите "Ok" для продолжения.

Выполняется измерение коэффициента Kr для различных частотных полос.

| Co | Сообщение                                                         |   |             |   |   |  |
|----|-------------------------------------------------------------------|---|-------------|---|---|--|
|    | Fc = 10 МГц                                                       |   |             |   |   |  |
| E  | Допустимое значение Кг = 0,5 %<br>Введите измеренное значение Кг. |   |             |   |   |  |
| [  | 0.4                                                               |   |             |   |   |  |
|    | CE                                                                |   | $\boxtimes$ | m | G |  |
|    | 7                                                                 | 8 | 9           | u | Μ |  |
|    | 4                                                                 | 5 | 6           | n | k |  |
|    | 1                                                                 | 2 | 3           | р |   |  |
|    | 0.±                                                               |   |             |   |   |  |
|    | Nok                                                               |   |             |   |   |  |

Введите измеренное значение коэффициента.

### 8. Определение коэффициента перехода АМ в ЧМ

Переведите поверяемый прибор в режим измерения ЧМ, установите полосу 20 кГц.

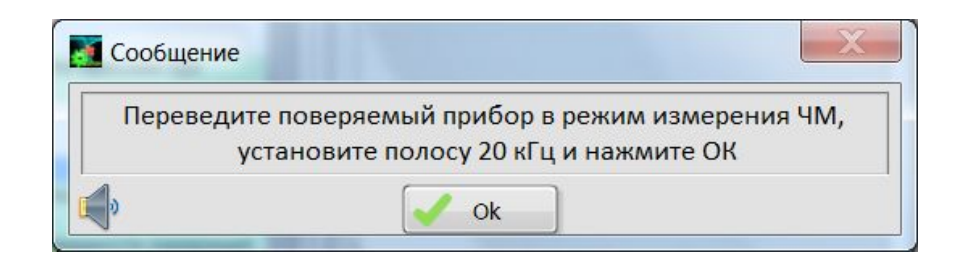

Нажмите "Ok" для продолжения.

Введите измеренное значение девиации частоты.

### 9. Определение основной погрешности измерения КАМ

Следуя инструкциям АРМ, последовательно переключайте прибор в режим измерения "BBEPX" (+) и "BHИЗ" (-).

Выполняется измерение КАМ для различных частотных полос.

| 🛃 Сообщение | -                                                          | -                 |                   |                  | 8                  | X           |
|-------------|------------------------------------------------------------|-------------------|-------------------|------------------|--------------------|-------------|
| Измерение   | Измерение КАМ, полоса 20 кГц, несущая частота fc = 10 МГц. |                   |                   |                  |                    |             |
| Перек       | лючите пр                                                  | ибор в            | режил             | и изме           | рения              | 'BBEPX' (+) |
| 4           | Цопустимс<br>Введи                                         | е знач<br>те сре, | ение К<br>днее зі | AM = 9<br>начени | 95 ± 4,7<br>1e KAM | ′5 кГц<br>I |
|             |                                                            |                   | 94                |                  |                    | ]           |
|             | CE 🖵 🛛 m G                                                 |                   |                   |                  |                    |             |
|             | 7                                                          | 8                 | 9                 | u                | Μ                  |             |
|             | 4                                                          | 5                 | 6                 | 'n               | k                  |             |
|             | 1                                                          | 2                 | 3                 | р                |                    |             |
|             | 0                                                          | •                 | ±                 |                  |                    |             |
| <b>(</b> )  |                                                            |                   | Ok                |                  |                    |             |

Введите измеренное значение девиации КАМ.

## 10. Определение основной погрешности измерения КАМ в диапазоне модулирующих частот

Включите полосу пропускания 20 кГц переключением тумблера "ПОЛОСА kHz" в нижнее положение.

| Сообщение           |                                                      |                         |
|---------------------|------------------------------------------------------|-------------------------|
| Включите полосу про | опускания 20 кГц переключением тумблера<br>положение | а 'ПОЛОСА kHz' в нижнее |
| 0                   | ok 🗸                                                 |                         |

Нажмите "Ok" для продолжения.

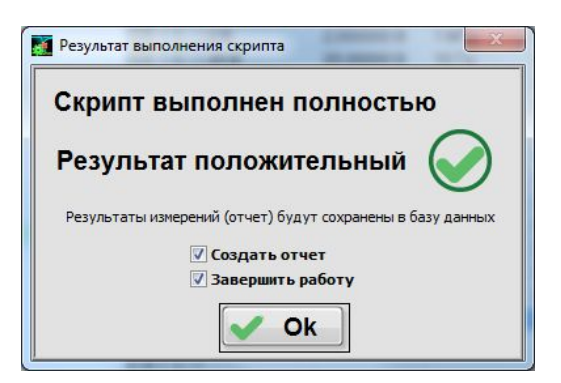

Завершение работы скрипта.

После выполнения скрипта АРМ выводит итоговое сообщение о результатах работы и создает отчет. Все результаты измерений и вычислений отправляются в базу данных UniTesS DB.

## Приложение 1. Измеряемые параметры и

### методы измерения

АРМ позволяет измерять следующие параметры:

| Название параметра                                                                              | Описание метода измерения                                                                                                 | Функция в<br>скрипте |
|-------------------------------------------------------------------------------------------------|----------------------------------------------------------------------------------------------------|----------------------|
| Определение<br>чувствительности                                                                 | Измерения проводятся при формировании сигнала переменного тока определенной частоты от эталона на поверяемое СИ.          | SENS                 |
| Определение<br>динамического<br>диапазона входных<br>сигналов.                                  | Измерения проводятся при формировании сигнала переменного тока определенной частоты от эталона на поверяемое СИ.          | DYN_RANGE            |
| Определение уровня<br>фона и шума.                                                              | Измерения проводятся при формировании сигнала переменного тока определенной частоты от эталона на поверяемое СИ.          | NOISE                |
| Определение основной<br>погрешности<br>измерения девиации<br>частоты.                           | Измерения проводятся при формировании сигнала переменного тока определенной частоты от эталона на поверяемое СИ.          | FM_DEV               |
| Определение<br>диапазона несущих<br>частот и погрешность<br>индикации.                          | Измерения проводятся при формировании сигнала переменного тока определенной частоты от эталона на поверяемое СИ.          | FREQ                 |
| Определение<br>погрешности<br>измерения девиации<br>частоты в диапазоне<br>модулирующих частот. | Измерения проводятся при формировании сигнала переменного тока определенной частоты от эталона на поверяемое СИ.          | FM_DEV_RANGE         |
| Определение<br>коэффициента<br>гармоник при<br>измерении девиации<br>частоты.                   | Измерения проводятся при<br>формировании сигнала переменного<br>тока определенной частоты от эталона<br>на поверяемое СИ. | THD_FM               |
| Определение<br>коэффициента<br>гармоник при<br>измерении КАМ.                                   | Измерения проводятся при<br>формировании сигнала переменного<br>тока определенной частоты от эталона<br>на поверяемое СИ. | THD_AM               |

| Определение<br>коэффициента<br>перехода АМ в ЧМ.                                            | Измерения проводятся при формировании сигнала переменного тока определенной частоты от эталона на поверяемое СИ.          | AM_TO_FM                                     |
|---------------------------------------------------------------------------------------------|----------------------------------------------------------------------------------------------------|----------------------------------------------|
| Определение основной погрешности измерения КАМ.                                             | Измерения проводятся при формировании сигнала переменного тока определенной частоты от эталона на поверяемое СИ.          | AM_DEPTH_10M<br>AM_DEPTH_425M<br>AM_DEPTH_1M |
| Определение основной<br>погрешности<br>измерения КАМ в<br>диапазоне<br>модулирующих частот. | Измерения проводятся при<br>формировании сигнала переменного<br>тока определенной частоты от эталона<br>на поверяемое СИ. | AM_DEPTH_RANGE                               |

Результаты поверки считаются удовлетворительными, если полученные в ходе поверки погрешности измерения не превышают допустимых значений, указанных в методике поверки.

## Приложение 2. Скрипты и шаблоны

В комплект АРМ входят следующие файлы скриптов, шаблонов протокола, типов данных для протокола.

| Имя файла                                                                          | Описание                                                                                  |  |  |  |  |
|------------------------------------------------------------------------------------|-------------------------------------------------------------------------------------------|--|--|--|--|
| Скрипты                                                                            |                                                                                           |  |  |  |  |
| СКЗ-43 Поверка.uts                                                                 | Скрипт для поверки измерителя модуляции СКЗ-43.                                           |  |  |  |  |
| СКЗ-45 Поверка.uts                                                                 | Скрипт для поверки измерителя модуляции СКЗ-45.                                           |  |  |  |  |
| СКЗ-46 Поверка.uts                                                                 | Скрипт для поверки измерителя модуляции СКЗ-46.                                           |  |  |  |  |
| Опция K7 для R&S FSW8,<br>R&S FSW13, R&S FSW26.uts                                 | Скрипт для поверки опции К7 для R&S FSW8, R&S<br>FSW13, R&S FSW26.                        |  |  |  |  |
|                                                                                    | Шаблоны                                                                                   |  |  |  |  |
| Шаблон протокола поверки<br>СКЗ-43.docx                                            | Шаблон для формирования протокола поверки измерителя модуляции СКЗ-43.                    |  |  |  |  |
| Шаблон протокола поверки<br>СКЗ-45.docx                                            | Шаблон для формирования протокола поверки измерителя модуляции СК3-45.                    |  |  |  |  |
| Шаблон протокола поверки<br>СКЗ-46.docx                                            | Шаблон для формирования протокола поверки измерителя модуляции СК3-46.                    |  |  |  |  |
| Шаблон протокола поверки<br>опции K7 для R&S FSW8,<br>R&S FSW13, R&S<br>FSW26.docx | Шаблон для формирования протокола поверки опции<br>К7 для R&S FSW8, R&S FSW13, R&S FSW26. |  |  |  |  |
| Типы данных для протокола                                                          |                                                                                           |  |  |  |  |
| ТипДанных - СКЗ-43<br>Поверка измерителей<br>модуляции.set                         | Описание формата данных для поверки измерителя модуляции СКЗ-43.                          |  |  |  |  |
| ТипДанных - СКЗ-45<br>Поверка измерителей<br>модуляции.set                         | Описание формата данных для поверки измерителя модуляции СКЗ-45.                          |  |  |  |  |
| ТипДанных - СКЗ-46<br>Поверка измерителей<br>модуляции.set                         | Описание формата данных для поверки измерителя модуляции СКЗ-46.                          |  |  |  |  |

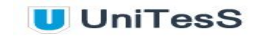

| ТипДанных - FSW Поверка | Описание формата данных для поверки опции К7 для |
|-------------------------|--------------------------------------------------|
| опции K7.set            | R&S FSW8, R&S FSW13, R&S FSW26.                  |

### Приложение 3. Возможные ошибки в работе

Во время выполнения скрипта возможно возникновение различных ошибочных ситуаций, связанных с самопроизвольным отключением интерфейсов управления, зависанием операционной системы и другого вспомогательного ПО. Так как UniTesS APM позволяет сохранять в базу данных и впоследствии загружать результаты измерений, результаты даже частично выполненной работы не будут потеряны.

| Описание ошибки                                                                       | Возможные причины                                                                | Что необходимо сделать                                                                                                    |
|---------------------------------------------------------------------------------------|----------------------------------------------------------------------------------|----------------------------------------------------------------------------------------------------|
| После безошибочного<br>выполнения скрипта<br>протокол создается<br>не полностью или с | Вы внесли<br>некорректные правки в<br>шаблон протокола                           | Обновите шаблон в базе данных.<br>Оригинал шаблона вы сможете<br>найти на диске №3 из комплекта<br>поставки.                                                                                                    |
|                                                                                       | Ошибки в работе MS<br>Word                                                       | Создайте протокол с помощью<br>пункта меню Файл\Создать отчет.<br>Неверный протокол и данные<br>измерений сохраняются в базе<br>данных.<br>Перезагрузите компьютер и<br>запустите АРМ.<br>Получите список задач и повторно<br>выберите этот вид работы и СИ.<br>АРМ предложит загрузить<br>результаты измерений. Загрузите<br>их и создайте протокол заново. |
| В начале выполнения<br>скрипта нет<br>подключения                                     | Нарушено или не<br>обеспечено<br>подключение СИ или<br>эталона по<br>интерфейсу. | Проверьте подключение СИ к<br>компьютеру по интерфейсу.<br>Проверьте настройки выбранного<br>интерфейса.                                                                                                    |
|                                                                                       | СИ не подготовлено к<br>поверке/калибровке<br>или не<br>сконфигурировано.        | Убедитесь в наличии питающего<br>напряжения, подаваемого на СИ.<br>Проверьте конфигурацию СИ и<br>вспомогательного оборудования<br>для поверки/калибровки, при<br>необходимости проведите<br>повторную настройку.                                                                                                    |

Перечень возможных ошибок.